#### Weekly Program

The thermostat is 7-DAY PROGRAMMABLE

It can be programmed with up to 7 different programs, 1 for each day, with start time and stop time

### Enable/Disable/Override the weekly program

- Press & Hold the [Prog] button (20 sec.) to enable/disable the program. When enabled, the words "Start" or "Stop" will appear on display,
- To exit programming mode, press the [On/Off] button until normal display is reached or wait 30 seconds.

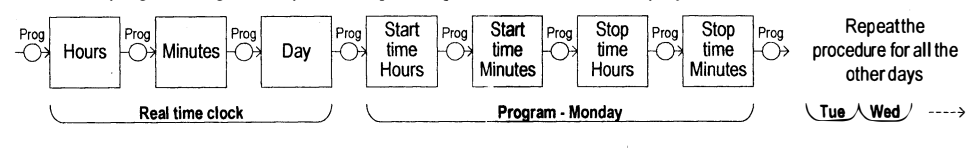

"Start'

Note that the words "Start" or "Stop" on display will indicate the current status of the weekly program as follows:

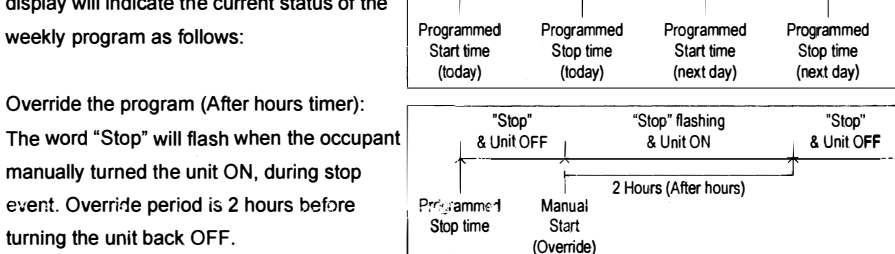

OS

Set point

limit for

cooling

Return

To normal

display

⊖→cool

Press

And Hold

Select

"Stop"

"Start"

30

Set point

limit for

heating

HERE

### **Technician Settings**

turning the unit back OFF.

- Adjust the set point temperature to 10°C. Wait until display stops flashing.
- Press and hold the [Select] button (5 sec.) to enter technician settings.
- Use the [Select] button to switch between different configurable parameters.
- Use the [+] and [-] buttons to make adjustments or switch between options.

### Set point temperature limit for cooling

Indication: "Cool" and the set point Temperature limit for cooling. Range: 5...30°C, default 5°C.

#### Set point temperature limit for heating

Indication: "Heat" and the set point temperature limit for heating. Range: 5...30°C, default 30°C.

Offset for calibration of the measured temperature

Indication: "Offs" and a number between (-6) and (+6).

Range: -6...+6°C, default 0°C.

File: ETN24-SUPER-PROG-US-C-LOCK-7DAYS\_rev1(4 pages).vsd

Δ Av. del Libertador 2221 (1636) Olivos - Buenos Aires. E-mail: info@airqualitysrl.com.ar Home Page: www.airqualitysrl.com.ar Líneas rotativas: (5411) 5353-0260

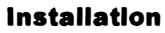

The ETN24 is designed for wall mounting in the room to be controlled. It should be located where the occupant can easily read the LCD display and use the controls. If the built in temperature sensor is being used to measure room temperature, the module should be placed where the temperature is representative of the general room conditions. Cold or warm air draughts: radiant heat and direct sunlight should be avoided.

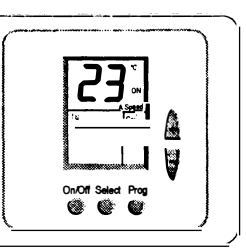

## General points to follow:

- Disconnect power to the main board before installing the unit.
- The unit should not be installed on an outside wall or where there is an air draft.
- The unit must not be exposed to a direct sunlight.
- The standard height to install this unit is 1.5 meter (5 feet) from the floor.

### Installation procedure:

 Separate the front panel from back panel by pressing the tongue located in the top of the unit and pull the back panel out.

- Install the cover to the back panel; first the two tabs on the bottom and then the top tongue.

- Line the back panel up against the wall or flat surface. Install three screws as required.
- Make electrical connections as shown on enclosed electrical wiring diagram.

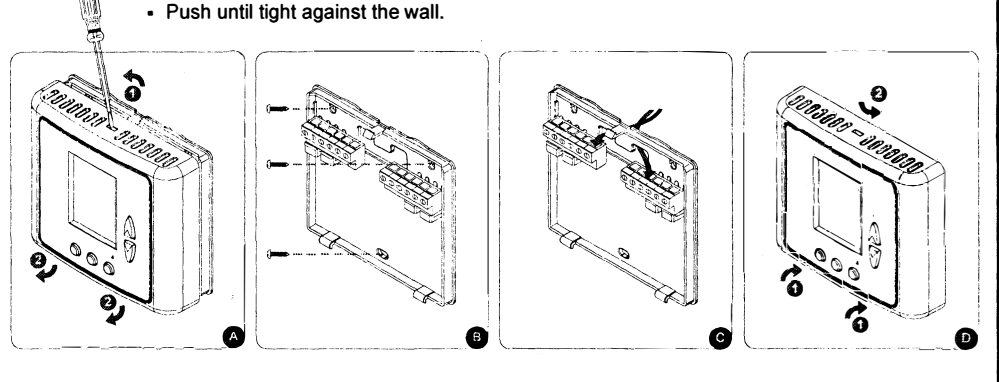

# Wiring

Before connecting or disconnecting any wires, ensure that all power supplies have been switched off and all wires are potential-free to prevent equipment damage and avoid electrical shock.

Do not run wiring close to transformers or high frequency generating equipment. Complete and verify all wiring connections before applying power to the controller to which the module is connected.

| Compressor 1 (0.5A)<br>Fan (0.5A) | Compressor 2 (0.5A) | External sensor (option) | Heater 2 (0.5A) | Heater 1 / Heat pump (0.5A) | Main supply 24VAC | Common for outputs |
|-----------------------------------|---------------------|--------------------------|-----------------|-----------------------------|-------------------|--------------------|
| Y1 G                              | Y2                  | Г Т                      | W2              | W1<br>5/0                   | C R               | сом                |

COM - Common for outputs - 48VAC / 30VDC max.

Av. del Libertador 2221 (1636) Olivos - Buenos Aires. E-mail: info@airaualitysrl.com.ar Home Page: www.airqualitysrl.com.ar Líneas rotativas: (5411) 5353-0260

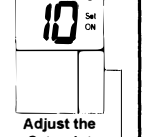

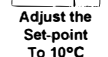

ſ

Offset for

temp.

readings

OF FS

-

"Stop"

## **DIP Switch and Jumpers Configuration**

The DIP Dwitch is located on the top of the back side of the thermostat (above the connectors).

| Switch | Internal/External Sensor |                 | HP                    |                          | HC              |               | Time delay for compressor |           |  |
|--------|--------------------------|-----------------|-----------------------|--------------------------|-----------------|---------------|---------------------------|-----------|--|
|        | Internal<br>sensor       | External sensor | Heat Pump in heat "B" | Heat Pump in<br>cool "O" | Oil/Gas<br>heat | Electric heat | No delay                  | 3 Minutes |  |
| 1      | ON*                      | OFF             | Х                     | Х                        | Х               | X Č           | Х                         | X         |  |
| 2      | х                        | х               | ON                    |                          | OFF*            |               | х                         | х         |  |
| 3      | х                        | X               | ON                    | OFF                      | ON              | OFF*          | х                         | х         |  |
| 4      | х                        | x               | Х                     | х                        | х               | х             | ON                        | OFF*      |  |
| 5      | OFF*                     | ON              | Х                     | х                        | Х               | х             | х                         | х         |  |
| 6      | ON*                      | OFF             | Х                     | х                        | Х               | х             | Х                         | X         |  |

\*Default

123456

For complete reset of the unit, use JMP1 (3 pins) as follows: move the jumper from "A" position to "B" position, wait 30 seconds and move the jumper back to "A" position. B JMP2 (2 pins) is not in use and must always stay shorted.

| 1 | JMP2              |
|---|-------------------|
| O | <u>চি</u><br>JMP2 |
|   |                   |

## **External sensor Connection (option)**

| Important: The external sensor must be Meitav-tec type only! |       |       |      |      |              |      |      |      |      |      |
|--------------------------------------------------------------|-------|-------|------|------|--------------|------|------|------|------|------|
| Temp °C                                                      | 7.2   | 10.0  | 12.8 | 15.6 | 18. <b>3</b> | 21.1 | 23.9 | 26.7 | 29.4 | 32.2 |
| Res. KΩ                                                      | 115.8 | 100.9 | 88.1 | 77.1 | 67.7         | 59.6 | 52.5 | 46.4 | 41.2 | 36.6 |

### Connecting the external sensor

Disconnect power to the thermostat.

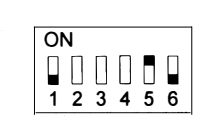

- Move switch 5 to ON position and switches 1 and 6 to OFF position.
- Connect the temperature sensor to the T-T terminals.
- Reconnect power to the thermostat. .

### Notes:

- The wire length for the external sensor can be up to 100 feet (30 meters) with standard cable. .
- . If the distance is greater than 30 meters (100 feet) the wire MUST be shielded.

There is a wide range of sensors for different applications, duct, rooms, etc. There are also options for

averaging the temperature. For details please contact our technical line or visit our web site.

AC Av. del Libertador 2221 (1636) Olivos - Buenos Aires. E-mail: info@airqualitysrl.com.ar Home Page: www.airqualitysrl.com.ar Líneas rotativas: (5411) 5353-0260

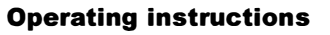

## On/Off

Press the IOn/Offl button to turn the thermostat ON.

Press and hold the [On/Off] button (10 sec.) to turn the thermostat OFF.

### Set point

### In Cool mode and in Heat mode:

- Press the [+] or [-] buttons "COOL" or "HEAT" will appear on display and the set-point temperature for cooling or heating will flash.
- Adjust the set-point temperature for cooling or heating using the [+] or [-] buttons.
- Wait until display returns to normal.

## In Fan only mode or in auto change-over mode (2 set-points):

- Press the [+] or [-] buttons "COOL" will appear on display and the set-point temperature for cooling will flash.
- Adjust the set-point temperature for cooling using the [+] or [-] buttons.
- Wait 3 seconds "HEAT" will appear on display and the set-point temperature for heating will flash.
- Adjust the set-point temperature for heating using the [+] or [-] buttons. Note the set-point for heating must be lower than the set-point for cooling.
- Wait until display returns to normal.

## Modes / Auto fan

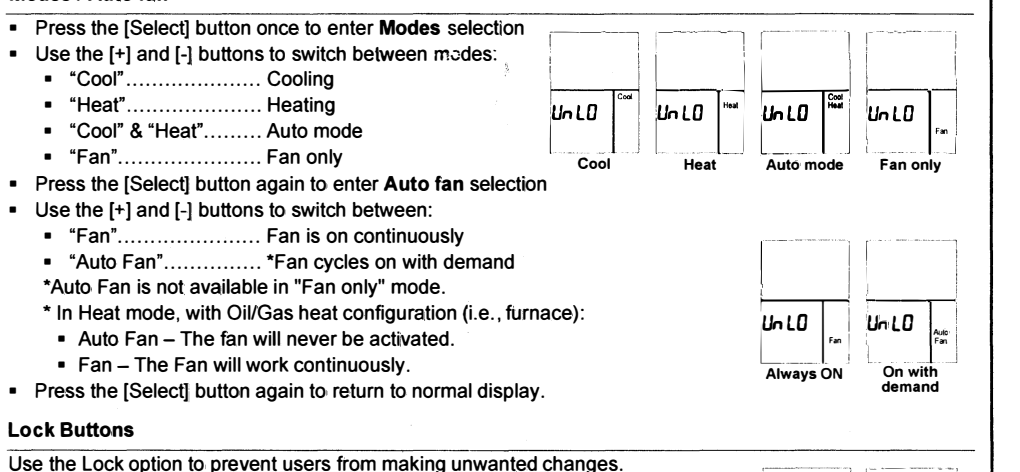

When the thermostat is locked, the [Select], [+] and [-] buttons are disabled, however, the users can turn the thermostat ON or OFF. The display will alternate between "Loc" and real time clock.

- Make sure both temperature set points are different than 10°C.
- Lock the thermostat Press and hold the [Select] button (20 seconds) until "Loc" appears on display.
- Unlock the thermostat Press and hold the [Select] button again (20 seconds) until "UnLo" appears on display.

File: ETN24-SUPER-PROG-US-C-LOCK-7DAYS rev1(4 pages).vsd

UniO

Unlocked

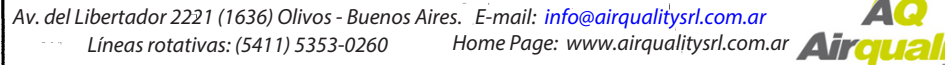

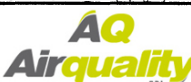

LOC

Locked

10:30 ~<sup>622</sup>

On/Off Select Proc ....

or

25

Set point

for cooling

25

Set point

for cooling

CO 0L

CO M

22

Set point

for heating

22

Set point

for heating

HE AL

HE RE

Default DIP switch position: ON